## Safira-Financeiro Consultas-Resumo físico financeiro

Descrição sumária

Como o SafiraERP é um programa desenvolvido para operar em médias e grandes empresas, o resumo físico financeiro tornar-se um recurso de apoio indispensável para diretores e proprietários da empresa, com ele é possível realizar a visualização da situação financeira atual que evidencia os totais das receitas e despesas executadas na empresa.

Campos principais

Fluxo de caixa - Exibe um relatório semanal dos boletos, provisões e saldos da empresa.

**Saldo do ativo disponível** - Esta tela demonstra o resumo dos valores atuais do ativo da empresa.

**Créditos em aberto** - Esta opção demonstra todos os créditos em aberto para empresa.

Débitos em aberto - Nesta tela são exibidas os débitos em aberto da empresa.

## Procedimentos

- 1. SafiraFinanceiro  $\rightarrow$  Consultas  $\rightarrow$  Resumo físico financeiro;
- Ativo disponível: Inicie a visualização dos resumos relacionados a empresa pela aba de "Fluxo físico financeiro", faça a seleção da empresa que deseja através das opções disponíveis na combo box exibida na tela;
- Após seleção de empresa, é exibida de forma automática um fluxo de caixa semanal identificando o estado financeiro do que se tem a receber, pagar, saldo e total, caso queira realizar a visualização do resumo de outras semanas, use as setas dispostas acima da planilha para regressar ou avançar;
- Caso o usuário queira visualizar os títulos da referida empresa deve então clicar duplamente em "A pagar", será aberta uma nova tela onde estarão listados todos os títulos do dia que foi selecionado;
- 5. **Saldo do ativo disponível:** Com esse recurso é possível fazer a visualização do resumo dos valores atuais do ativo da empresa, lembrando que esses ativos são demostrados nas contas do grupo dos ativos da própria empresa.
- Para realizar essa visualização é necessário clicar sobre a aba "Saldo do ativo disponível", fazer a seleção de primeira, segunda e terceira data e clicar no botão "Consultar" para que o resumo seja gerado no visor;
- 7. Após visualizar o resumo, o usuário pode ainda clicar na opção "imprimir"  $\frac{Pagina}{1/2}$

## Safira-Financeiro

para que o relatório exibido no visor seja impresso.

- 8. **Crédito em aberto:** Esta opção demonstra todos os créditos em aberto para empresa.Na grade, são exibidas as contas que representam as obrigações, patrimônio líquido e receitas, que possuem algum valor em aberto para com a empresa. Imediatamente ao lado da conta, é demonstrado o valor de crédito;
- 9. Ao clicar na aba de crédito em aberto os mesmo apareceram listados na grade de acordo com a movimentação da empresa, sem a necessidade de haver seleção de campos.
- Débitos em aberto: Ao clicar na aba de "Débitos em aberto" o resumo dos débitos em aberto da empresa serão listados na grade exibida no visor sem a sem a necessidade de haver seleção de campos.

ID de solução único: #1147 Autor: : mayume Última atualização: 2013-02-18 19:38